The Self-Service menu is one of the first and most important things found on your MyWP page.

It is located on the top left of the page and can be expanded by clicking on either of the drop-down arrows.

| wip                                |   |                                    | Nicole Lan                                                                   | ne 🕶 🛛 |
|------------------------------------|---|------------------------------------|------------------------------------------------------------------------------|--------|
| WARNER                             |   |                                    |                                                                              |        |
| PACIFIC                            |   |                                    |                                                                              |        |
|                                    |   |                                    |                                                                              |        |
|                                    |   |                                    |                                                                              |        |
| Home                               |   |                                    | Search this site 👻                                                           | Q,     |
|                                    |   |                                    |                                                                              |        |
|                                    |   |                                    |                                                                              |        |
| Self-Service Menu                  | • | Campus Feeds                       | Unread Messages                                                              | Ŧ      |
| > WEBADVISOR FOR STUDENTS          |   | Y NEWS FROM THE SHIELD             | You do not have any credentials for Exchange. Try entering your credentials. | ıg     |
| > WEBADVISOR FOR EMPLOYEES         |   |                                    | You do not have any email connections that provide unread                    |        |
|                                    |   | Announcements                      | messages.                                                                    |        |
| MyBookmarks                        |   | There were no announcements found. | My Week                                                                      | •      |
| MYLINKS                            |   |                                    | O You do ant hous any and antials for Exchange. The antaria                  |        |
| There are no links to display yet. |   |                                    | your credentials.                                                            | 9      |
| Campus Links                       |   |                                    |                                                                              | ≣      |
| Academic Calendar                  |   |                                    | March Wednesday 03 - Friday 05                                               |        |

As a student you will only need to know about 'webadvisor for students'.

When you click on the arrow located to the left of 'webadvisor for students' it will expand the dropdown menu.

| Self-Service Menu        |  |  |  |
|--------------------------|--|--|--|
| VEBADVISOR FOR STUDENTS  |  |  |  |
| User Account             |  |  |  |
| Student Account          |  |  |  |
| Financial Aid            |  |  |  |
| Communication            |  |  |  |
| Academic Planning        |  |  |  |
| Academics                |  |  |  |
| WEBADVISOR FOR EMPLOYEES |  |  |  |

The 'user account' link will give you access to your User Profile and the ability to change your address on file.

|  | Self-Service Menu                  |                           |  |
|--|------------------------------------|---------------------------|--|
|  | VEBADVISOR FOR STUDENTS            |                           |  |
|  | User Account                       | Solf-Sonice Manu          |  |
|  | Student Account                    |                           |  |
|  | Financial Aid                      | ✓ WEBADVISOR FOR STUDENTS |  |
|  | Communication<br>Academic Planning |                           |  |
|  |                                    | User Account              |  |
|  | Academics                          | Address Change            |  |
|  | > WEBADVISOR FOR EMPLOYEES         | User Profile              |  |

The 'student account' link will take you to your Account Summary where you can check your account balance and pay fees.

This is also where you can find tax information.

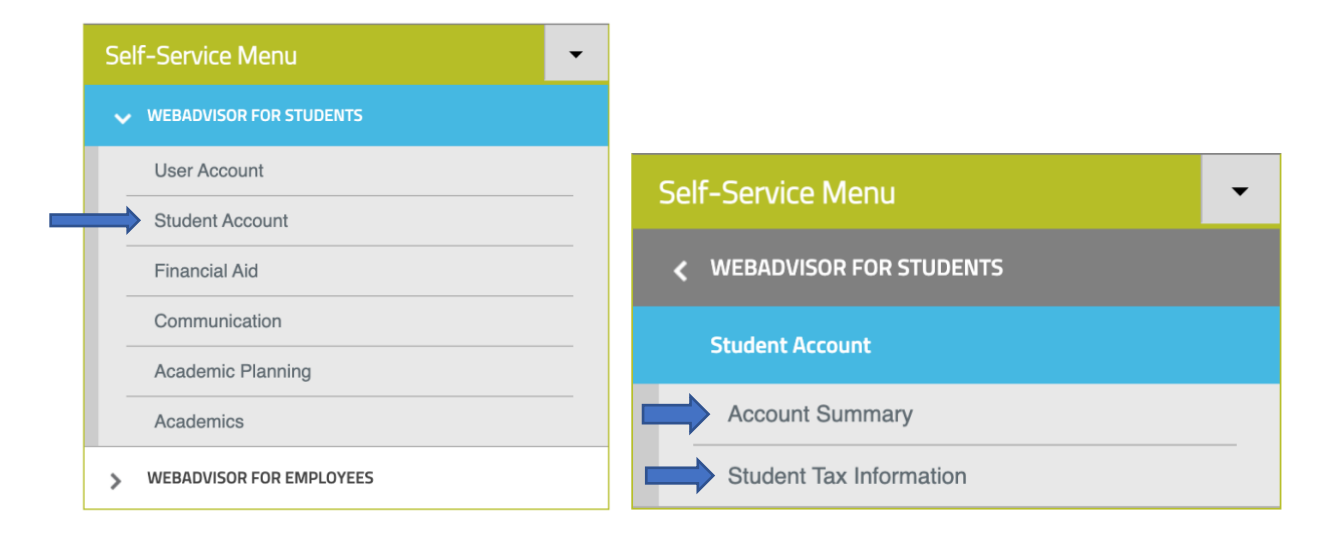

The 'financial aid' link will direct you to your financial aid checklist.

| S | elf-Service Menu          | <b>~</b>                |   |
|---|---------------------------|-------------------------|---|
|   | ✓ WEBADVISOR FOR STUDENTS |                         |   |
|   | User Account              |                         |   |
|   | Student Account           |                         |   |
| - | Financial Aid             | Self-Service Menu       | • |
|   | Communication             | WEBADVISOR FOR STUDENTS |   |
|   | Academic Planning         |                         |   |
|   | Academics                 | Financial Aid           |   |
| > | WEBADVISOR FOR EMPLOYEES  | Financial Aid Checklist |   |

The 'communication' tab has documents pertaining to school and payments as well as your advisors name and email.

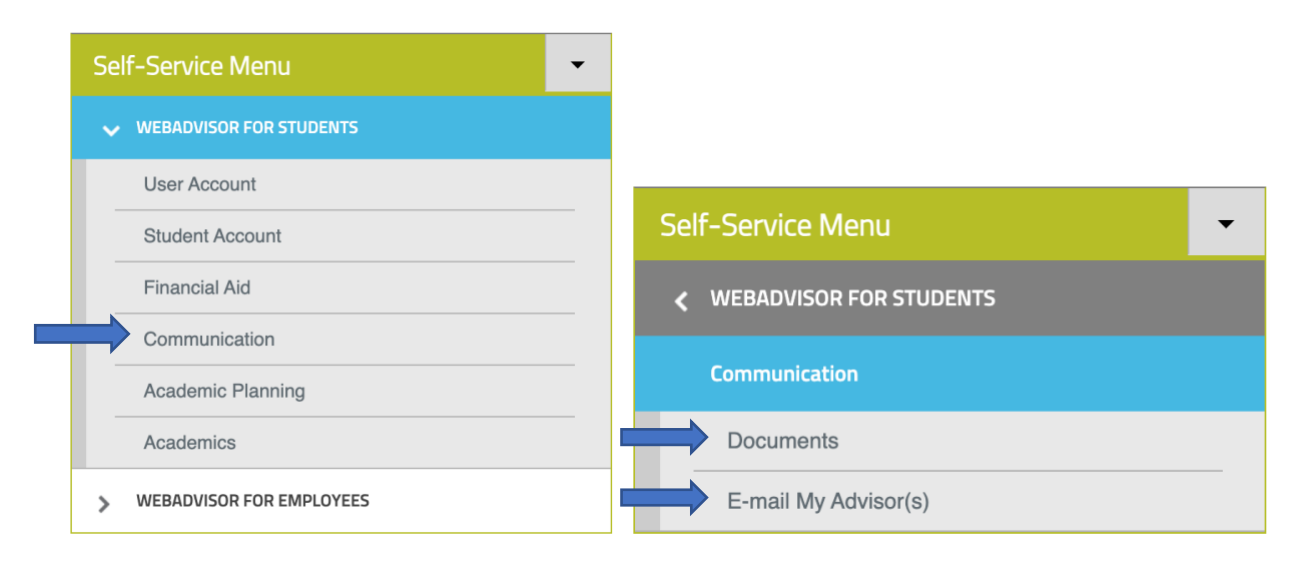

'Academic Planning' is where you can find 'program evaluation' and 'student planning'.

These are what you will use to plan and register for classes.

| Self-Service Menu          |                           |  |
|----------------------------|---------------------------|--|
| VEBADVISOR FOR STUDENTS    |                           |  |
| User Account               |                           |  |
| Student Account            | Self-Service Menu         |  |
| Financial Aid              | ✓ WEBADVISOR FOR STUDENTS |  |
| Communication              |                           |  |
| Academic Planning          | Academic Planning         |  |
| Academics                  | Program evaluation        |  |
| > WEBADVISOR FOR EMPLOYEES | Student Planning          |  |

Lastly is the 'academics' tab.

Under this you will find program evaluation, test summary, and the ability to search courses.

You will also be able to access your grades, attendance, and unofficial transcript.

| Self-Service Menu          | ▼ Self-Service Menu                |
|----------------------------|------------------------------------|
| VEBADVISOR FOR STUDENTS    | WEBADVISOR FOR STUDENTS            |
| User Account               | Academics                          |
| Student Account            | Program evaluation                 |
| Financial Aid              | Test Summary                       |
| Communication              | Search Courses Self Service        |
| Academic Planning          | Grades Self-Service                |
| Academics                  | Attendance Self Service            |
| > WEBADVISOR FOR EMPLOYEES | Unofficial Transcript Self Service |